## How to Export Picreel's Campaign Statistics to a CSV File

How to Export Campaign Statistics

The results from your campaigns can be easily downloaded and exported to a CSV file. To export the data to csv file, follow these steps:

1. Click the *Campaign* category on the left side of your screen.

2. Click *Statistics* on the campaign you're interested in exporting data from.

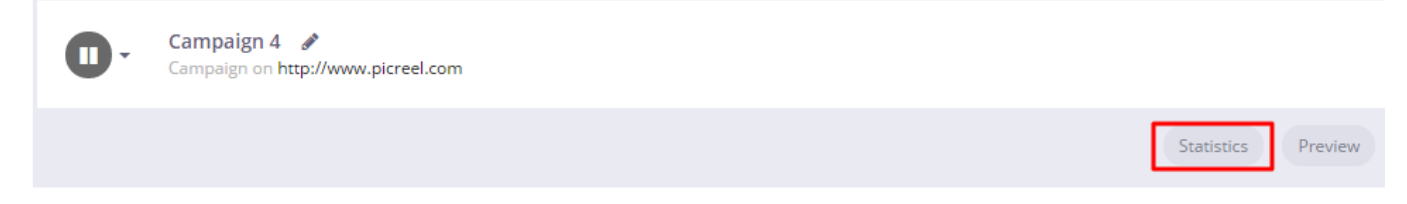

3. On the right side of the page click *Export* and *Stats CSV* and the file will be downloaded automatically.